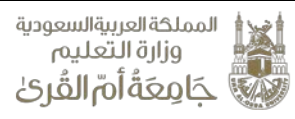

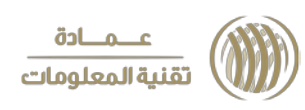

## **النماذج الإلكترونية** (إنشاء النماذج الإلكترونية)

تُمكن هذه العمليات المستخدم من إجراء التعديلات والإضافات ضمن الضوابط والشروط المنظمة لذلك.

## الخطوات:

1. تسجيل الدخول لموقع الجامعة.
 2. الدخول إلى الخدمات الإلكترونية من شاشة الخدمات الإلكترونية اختيار "موقعي"
 3. من شاشة موقعي اختيار " إدارة المحتوى"، ثم اختيار التصنيفات.

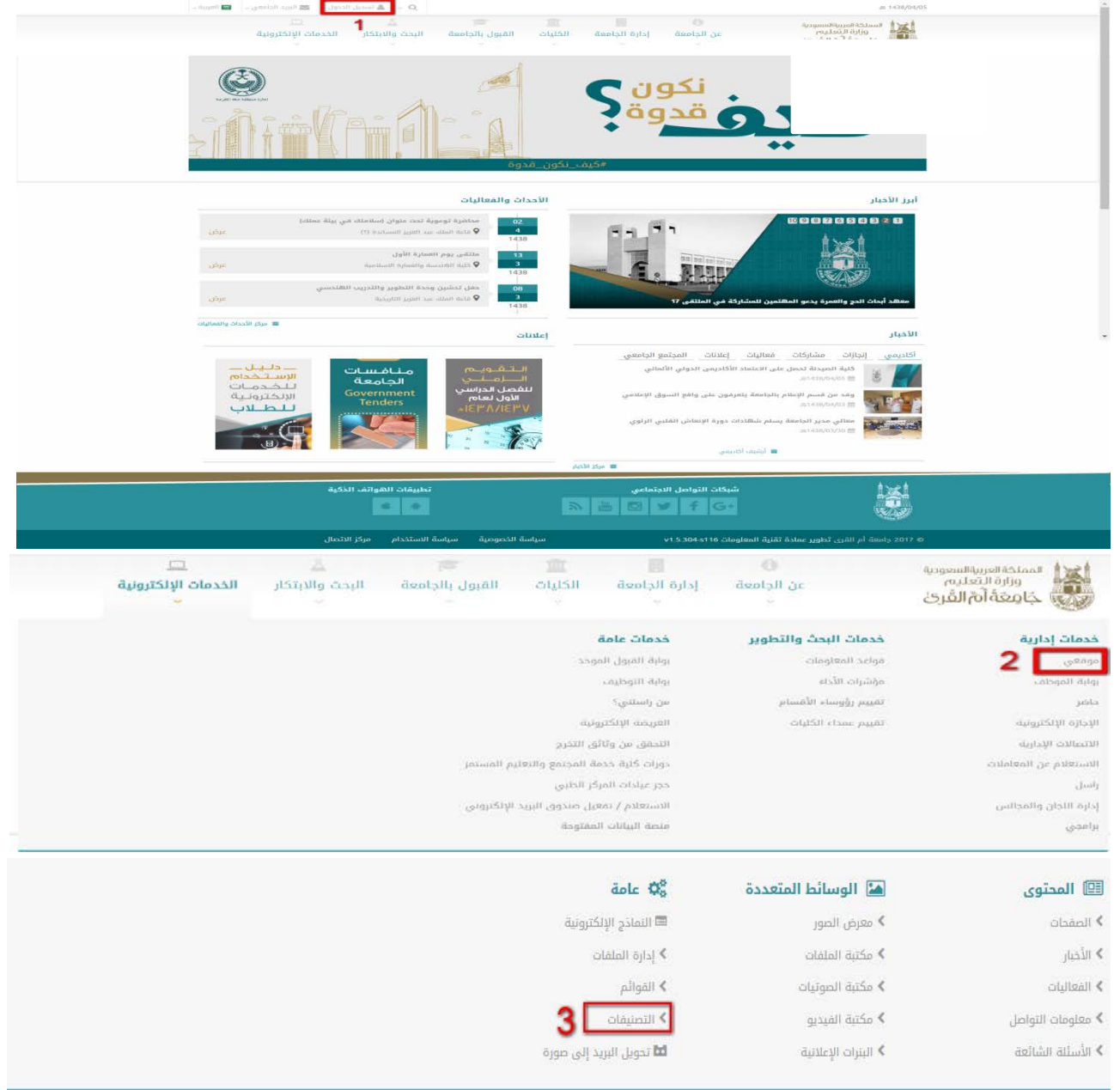

4. من شاشة التصنيفات اختر إضافة تصنيف.

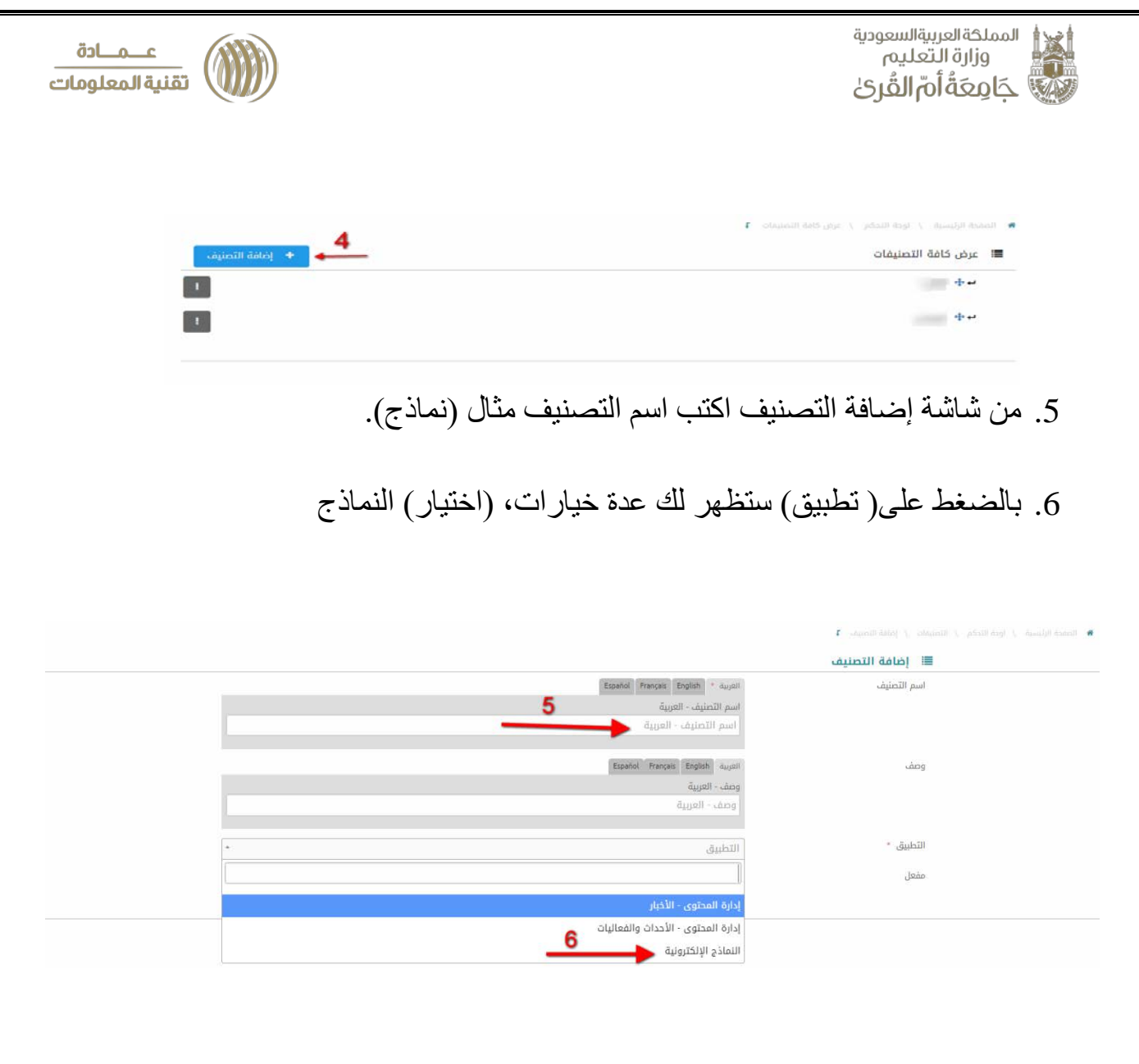

## الرجوع لشاشة إدارة المحتوى، واختيار النماذج الإلكترونية.

| 🕮 المحتوى         | 🖬 الوسائط المتعددة  | مة Q0 عامة              |
|-------------------|---------------------|-------------------------|
| > الصفدات         | > معرض الصور        | 🗖 التماذح الإلكترونية   |
| > الأخيار         | ≯ مكتبة الملفات     | > إدارة الملفات         |
| 🗴 الفعاليات       | ≯ مكتبة الصوتيات    | ◄ القوائم               |
| ◄ معلومات التواصل | ♦ مكتبة الفيديو     | ◄ التصنيفات             |
| ♦ الأسئلة الشائعة | ◄ البنرات الإعلانية | 🖬 تحویل البرید إلی صورة |

(عملية إنشاء النموذج الالكتروني)

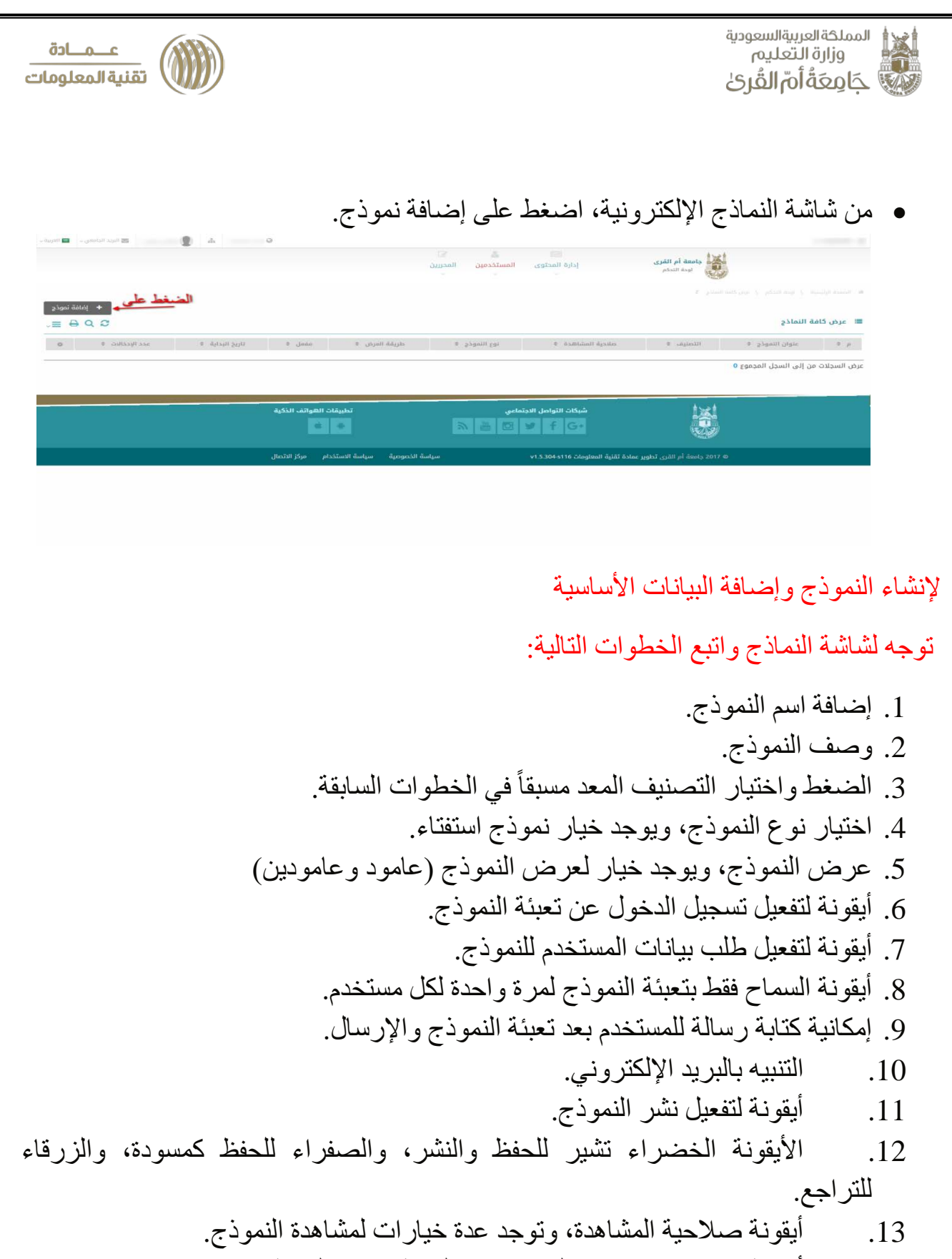

14. أيقونة تحديد مدة عرض النموذج من البداية وحتى النهاية.

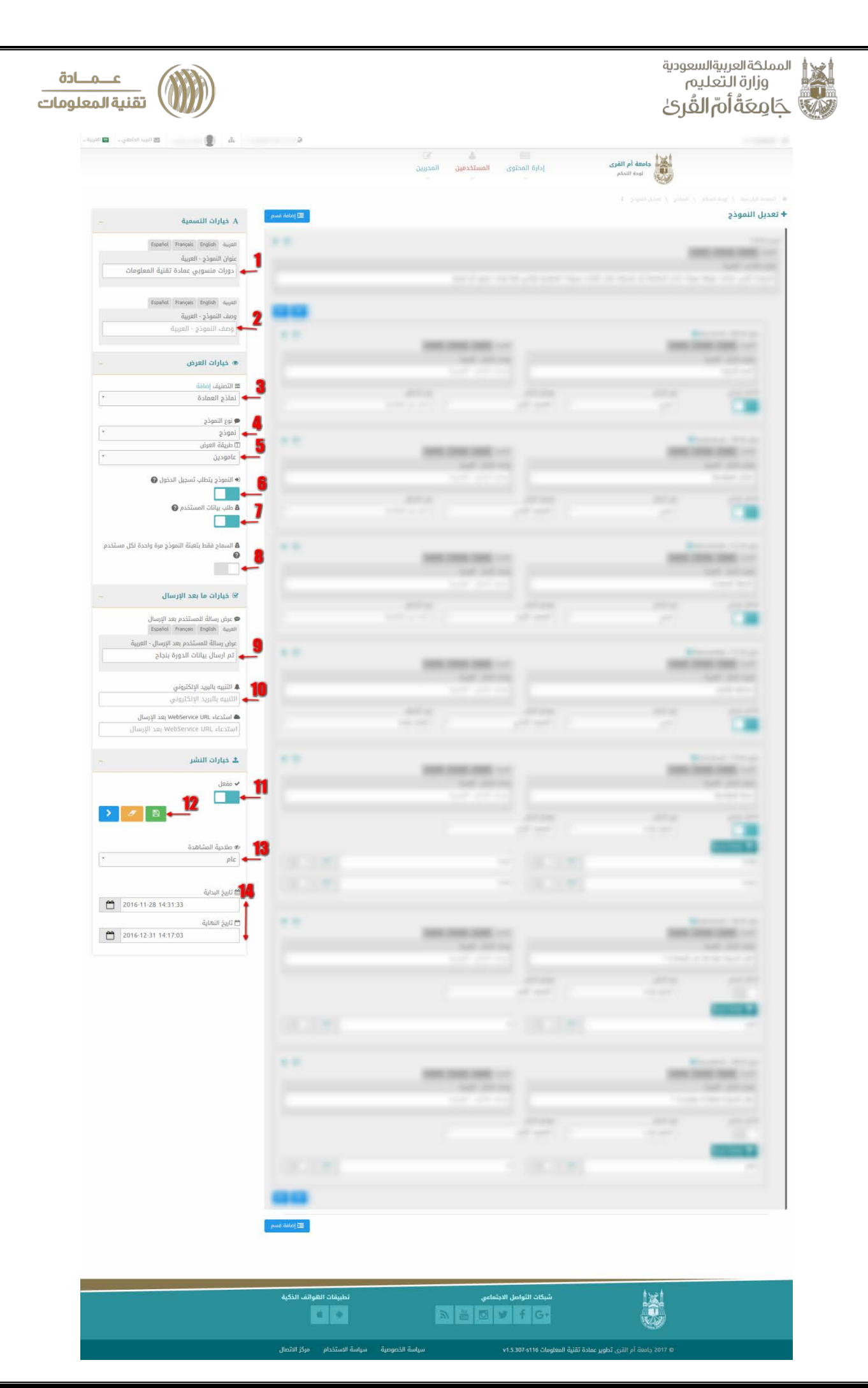

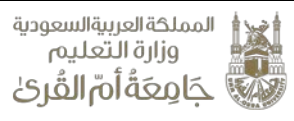

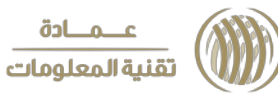

عملية إنشاء النموذج وإدخال البيانات التي ترغب عرضها للمستخدمين النموذج 1. عنوان القسم وهنا يجب كتابة اسم أو عنوان للنموذج مثال كما هو موضح في الصورة.

- 2. هنا تبدأ عملية تعبئة الحقول الخاصة بالنموذج ويجب كتابة عنوان للحقل.
  - أيقونة تفعيل الإجابة الإجبارية للحقول التي تضاف.
- 4. بالضغط هنا سوف تظهر عدة خيارات للمساعدة في إدراج حقول للنموذج مثال كما هو موضح في الصورة تم اختيار نوع الحقل (نصبي).
- 5. وعند اختيار نوع الحقل سوف تظهر عدة حقول للمساعدة في إدراج وتحديد الإضافات للنموذج وطريقة عرضه للمستخدم.
  - 6. حقل للتحقق من إجابة الحقول السابقة.

| Español Fraçais English العربية<br>وصف الحقل - العربية<br>وصف الحقل - العربية<br>وصف الحقل - العربية                                                                                                    | ية Español Français English<br>ان القسم - العربية<br>دورات التي حصلت عليها سو |
|----------------------------------------------------------------------------------------------------|-------------------------------------------------------------------------------|
| يواءُ داخل الجامعة أو خارجها خلال الثلاث سنوات الماضية والتي لها إثبات حضور أو اجتياز                                                                                                    | ان القسم - العربية<br>دورات التي حصلت عليها سو                                |
| واءٔ داخل الجامعة أو خارجها خلال الثلاث سنوات الماضية والتي لها إثبات حضور أو اجتياز                                                                                                    | دورات التي حصلت عليها سو                                                      |
| لا التي التي التي التي التي التي التي ال                                                                                                    |                                                                               |
| B         Español         Français         English         Español         F         Español         F         Español         F         Español         F         Español         F         Español         F         Español         F         Español         F         Español         F         Español         F         Español         F         Español         F         Español         F         E         E |                                                                               |
| د ب<br>Español Français English التعربية Español F<br>وصف الدقل - العربية                                                                                                    |                                                                               |
| <ul> <li>جال العربية</li> <li>Español Français English العربية</li> <li>وصف الحقل - العربية</li> </ul>                                                                                                    |                                                                               |
| Espeñol Français English العربية Espeñol جمع العربية Espeñol جمع العربية عنه العربية العربية الع                                                                                                    | حقل # (9aol105T7i) , 649 🖉                                                    |
| وصف الدقل - العربية                                                                                                    | Français English العربية                                                      |
|                                                                                                    | عنوان الحقل - العربية                                                         |
| وصف الحقل - العرج                                                                                                    | اسم الدورة 🖕                                                                  |
|                                                                                                    |                                                                               |
| نوع الحقل نوع التحقق                                                                                                    | الحقل إجباري                                                                  |
| نصي 🔨 🔪 العمود الأول 🔹 🔹 اختر من القائمة 🔪 🔹                                                                                                    | <b>→</b>                                                                      |